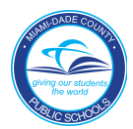

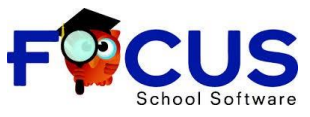

## Instructions for Students on How to Access the Adult Education Portal

Use Google Chrome or Firefox V to login to the N website by typing http://www.dadeschools.net

to login to the Miami Dade County Public Schools

2. Click on the red tab titled "Students"

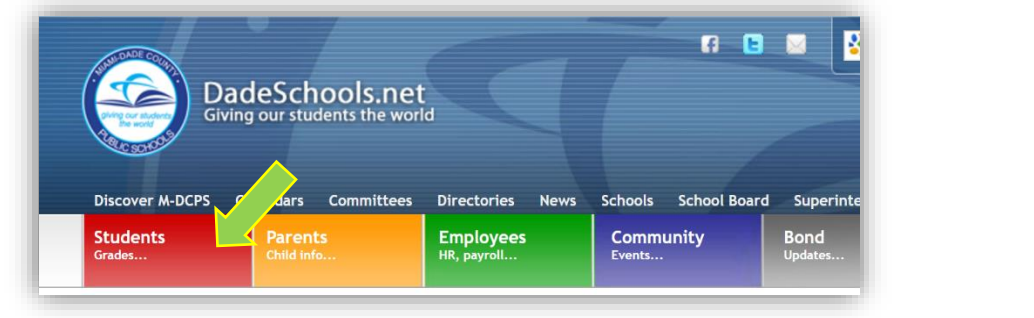

3. Click on button titled "Login to Student Portal"

| Login to Student Por | tal |
|----------------------|-----|
| -                    |     |

4. First Time Users:

Username: Student Identification Number (e.g., 300009999)

Password: The initial password is the student's two-digit birth month and four-digit birth year and the letters **pw**, for example: **081982pw** and click **Login**.

|          |                   | - 1 |
|----------|-------------------|-----|
|          | DadeSchools.net   |     |
| 30009999 |                   |     |
| 081982   | 2pw               |     |
|          | Remember Username |     |
|          | Login             |     |

Students are encouraged to change their initial password to a unique, secure password so that no one else will have access to the student's portal account.

Existing Users: Username: Student Identification Number. Password: Use student's password

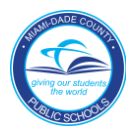

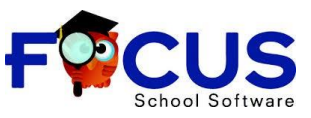

## Instructions for Students on How to Access the Adult Education Portal

5. Adult Education students will be directed to the FOCUS Student Portal

| Portal                                                                                                    | GEORG 7132 - Hialeah-Miami Lai | xes Adult and Community Ed Center 2016-2017 V Term 3 V |
|----------------------------------------------------------------------------------------------------|--------------------------------|--------------------------------------------------------|
| School Information My Information Forms Assignments & Grades                                                                                                    |                                |                                                        |
| Welcome, CostA                                                                                                    |                                | Last login: Saturday, 12:26pm                          |
| Alerts                                                                                                    | Messages                       | Upcoming Events - <u>View Calendar</u>                 |
|                                                                                                    |                                | There are no upcoming events.                          |
| Featured Programs     Select teachers to<br>Message:     Select teachers to<br>Message:     ADULT<br>ESOL   Afternoon Yvan C<br>Contreras   □<br>Not Graded □<br>291043@dadeschools.net     Absences   □<br>Grades &<br>GPA     Calendar   ○<br>Schedule /<br>Registration     View All Programs | MDCPS Apps Services   Sites    |                                                        |

- 6. Click on the <u>MDCPS Apps|Services|Sites</u> link to return to the Miami Dade County Public Schools Adult Education Portal and
- Access additional applications
- Important information
- Click to Logout

| Site Actions 👻 📝 Brow  | se Page                                                 |                              |                                                                           | i, Georg                                                        | 3000         |
|------------------------|---------------------------------------------------------|------------------------------|---------------------------------------------------------------------------|-----------------------------------------------------------------|--------------|
| Apps   Serv            | vices   Sites                                           |                              |                                                                           |                                                                 | C+<br>Logout |
| Home Adult Education F | Portal Apps   Services   Sites                          | Resources                    |                                                                           | Search this site                                                | <b>و</b>     |
| Report Fraud           | Welcome to Applications, Servi                          | ces, and Sites F             | Page                                                                      |                                                                 |              |
|                        | application. The applicat<br>again, and the icon will   | tion icon will<br>be removed | l appear on the Favorites Too<br>from the Favorites Toolbar.              | lbar. To remove it, click on                                    | the star     |
|                        | Adult Ed. FOCUS Tr.<br>Training environment fo          | aining 🏠<br>ar FOCUS         | Be a School Volunteer<br>Sign up to participate as a school<br>volunteer. | Dadeschools Website Click here to go to the Ol M-DCPS Web site. | ficial       |
|                        | Edgenuity<br>A New INTERVENTION<br>for Reading and Math | ☆<br>N Solution              | Edmodo<br>A Collaboration Site for teachers<br>and their students.        | ☆                                                               |              |